다.com Translated from English to Turkish - www.onlinedoctranslator.com

TPS-R201, şık tasarıma sahip, çok işlevli, tek kapılı entegre bir erişim denetleyicisidir, kurulumu kolaydır ve kullanımı rahattır. aynı zamanda asansör kumandası olarak da kullanılabilir. Yazılımla erişim kontrolü ve katılım fonksiyonunu gerçekleştirebilir. Ayrıca erişim kontrolü yönetimi için çevrimdışı olarak da kullanılabilir.

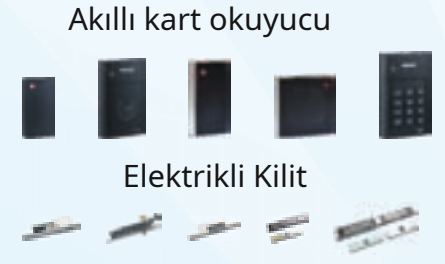

| Cihaz Parametresi    |                                                    |  |
|----------------------|----------------------------------------------------|--|
| etişim modu          | TCP/IP                                             |  |
| İletişim hızı        | 10M/100M                                           |  |
| Kullanıcı kapasitesi | 20000(60000'e kadar)                               |  |
| Kayıt Kapasitesi     | 50000(130000'e kadar)                              |  |
| arm Kayıt Kapasitesi | 20000(130000'e kadar)                              |  |
| Kapı Ölçüsü          | Maks. 1                                            |  |
| Kuru Kontak Girişi   | 2                                                  |  |
| Kuru Kontak Çıkışı   | 3                                                  |  |
| Okuma Modu           | Kimlik veya IC                                     |  |
| Okuyucu Arayüzü      | 1                                                  |  |
| Giriş Koruması       | TVS yıldırım koruması, PTT<br>dalgalanma koruması. |  |
| Çıkış koruması       | Varistör koruması                                  |  |
| Çalışma voltajı      | DC12V                                              |  |
| Çalışma akımı        | yüksüz<0,11A                                       |  |
| Güç                  | <6W                                                |  |
|                      | 150x88x28 mm                                       |  |

| İşlev                            |                                                                                                |  |  |
|----------------------------------|------------------------------------------------------------------------------------------------|--|--|
| İlk kart                         | Herhangi bir kart ilk olabilir-kart                                                            |  |  |
| Çoklu kart                       | 4 kartı destekleyin                                                                            |  |  |
| Uzaktan erişim Kontrol           | Merkezi kimlik doğrulama yoluyla herhangi bir kapı açılabilir.                                 |  |  |
| Zorla kontrol                    | Kapıyı uzun süre zorla açma/kapama.                                                            |  |  |
| Tehdit Kodu                      | 6 haneli koddan oluşan bir grup                                                                |  |  |
| Kapıyı Şifreyle Aç               | Her kullanıcıya bir şifre atanabilir.                                                          |  |  |
| Kapı Normal Açık Zamanlı         | Normal açık üç zaman dilimi için ayarlanabilir.                                                |  |  |
| Kapı Sürgüsü Modu                | Sabitlenmemiş zamanda normal açık                                                              |  |  |
| Çıkış Düğmesi için Geçersiz Süre | Üç zaman dilimi için Çıkış Düğmesini devre dışı bırakın                                        |  |  |
| Geri geçiş önleme                | İki okuyucu veya tüm okuyucular bir grupta ayarlanabilir.                                      |  |  |
| Geçici Kart                      | Tüm kullanıcılar geçici kart olarak ayarlanabilir.                                             |  |  |
| Kendinden Tanımlı Giriş / Çıkış  | Kendinden tanımlı giriş/çıkış ve röle.                                                         |  |  |
| Güvenliği Etkinleştir/Kapat      | Herhangi bir kullanıcı, güvenliği kart veya yazılımla etkinleştirebilir/devre dışı bırakabilir |  |  |
| Veri Depolama Modu               | Döngüsel Depolama                                                                              |  |  |
| Video Kaydı/Anlık Görüntü        | NSM aracılığıyla ilgili video, kayıt veya anlık görüntü                                        |  |  |
| Erişim Yetkisi                   | 200 grup                                                                                       |  |  |
| Kimlik Doğrulama Modu            | Kart, kart+şifre, şifre, kart veya şifre                                                       |  |  |
|                                  | Wiegand26                                                                                      |  |  |

İİ

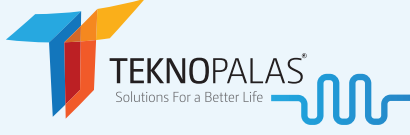

TEKNOPALALAR R201 Entegre Erişim Kontrol Cihazı

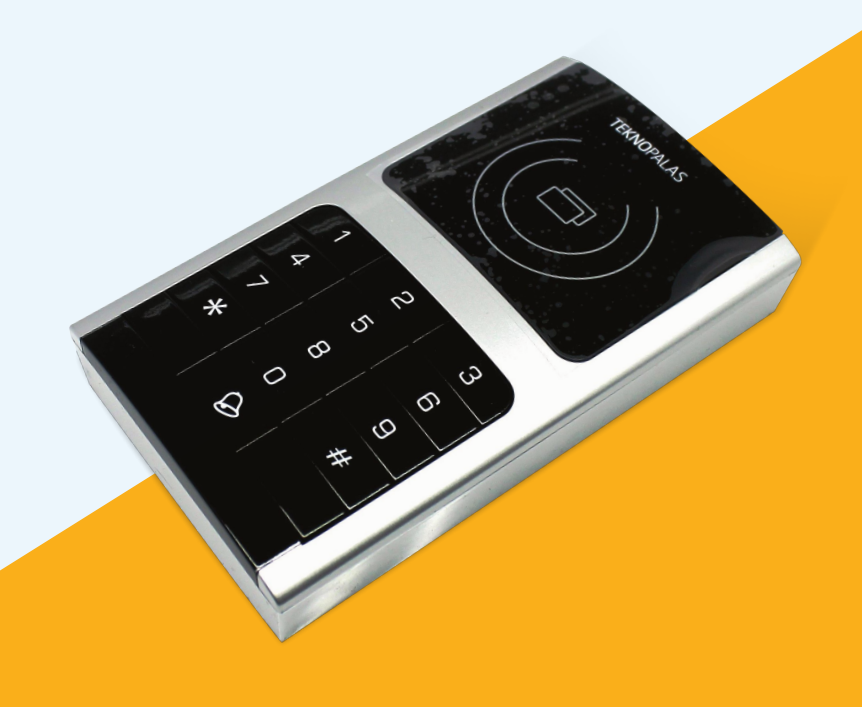

## **TEKNOPALALAR** R201 Entegre Erişim Kontrol Cihazı

www.teknopalas.com.tr

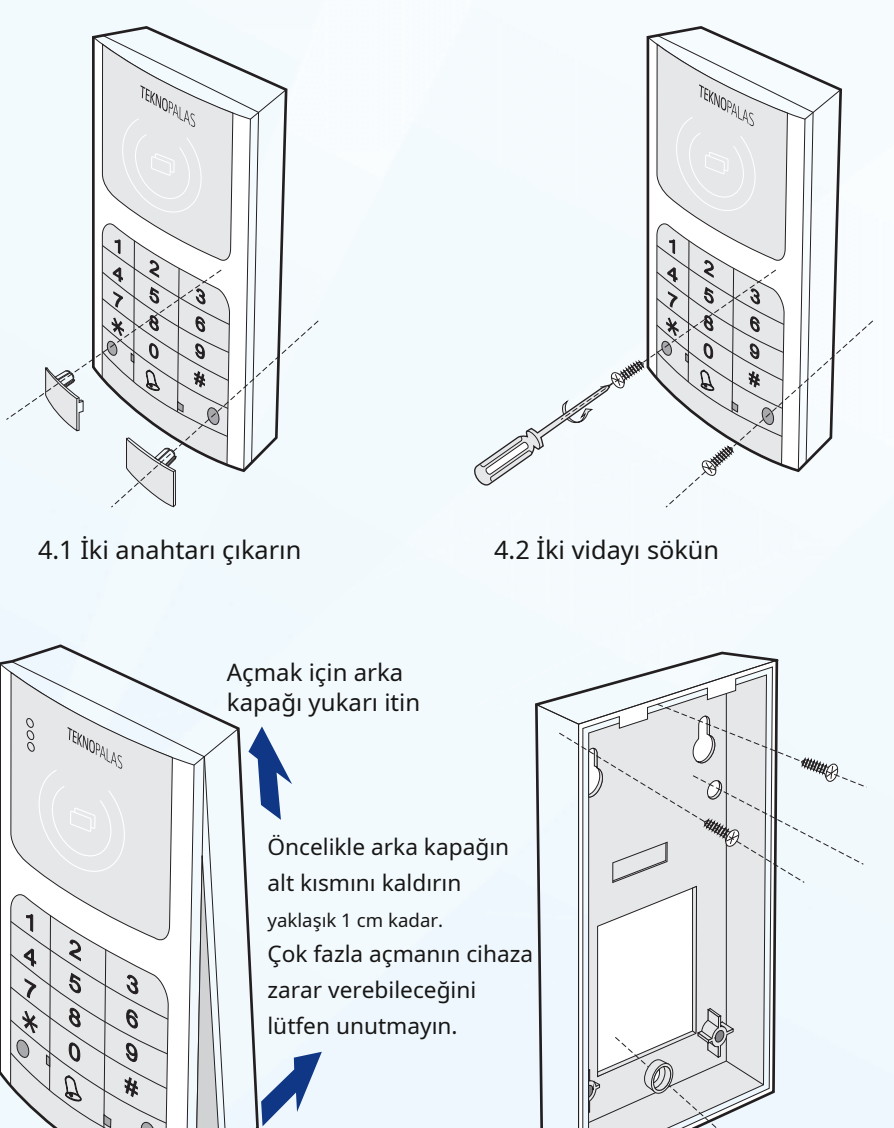

şemasına göre bağlayın.

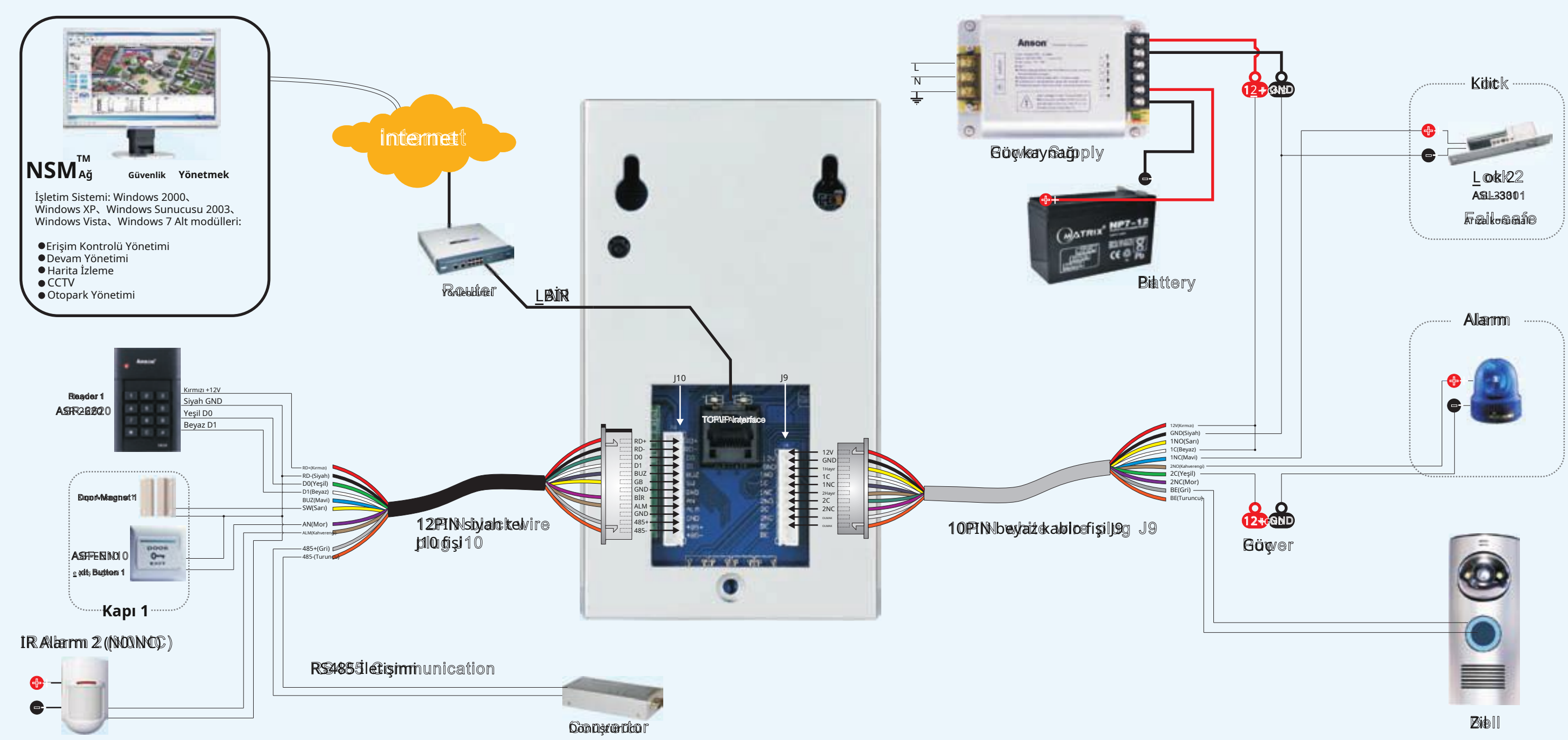

4.3 Arka kapağı açın ve cihazı bağlantı

4.4 Duvara sabitleyin ve cihazı tekrar monte edin.

| 1 Tus Takımının Calistirilması Ta                               | limati                                                       | 2.4 Çıkış Düğmesi Kurulumu                                                          | 3.1 Kapı Açm                                                                                                    |
|-----------------------------------------------------------------|--------------------------------------------------------------|-------------------------------------------------------------------------------------|----------------------------------------------------------------------------------------------------|
| T. Tuş takırınını çalıştırınması ta                             |                                                              | Çıkış düğmesi kurulumu: Çıkış düğmesi Türü , Çıkış düğmesi devre dışı               | Opera                                                                                                    |
| 1 Calisma Göstergesi                                            |                                                              | 2.4.1 Çıkış Düğmesi Türü                                                            | Girin İ                                                                                                    |
| 1.1 Ses Göstergesi:                                             |                                                              | Operasyon:Düzenle—>Giriş 141 Giriş Çıkış Düğme Tipi                                 | 3.2 Kapı Açık                                                                                                    |
| 1111 Jun hir ses islemin ha                                     | sarılı olduğunu yeva menüve girdiğini gösterir               | Kurulum Giriş 01 giriş Normal Açık                                                  | Opera                                                                                                    |
| 1 1 2 Üc kısa ses calısm                                        | şam olduğunu veya mendye girdiğini gösterir.<br>Da hatasıdır | Giriş 00 Normal Kapatma'ya girin                                                    |                                                                                                    |
| 1 1 3 Dört kisa ses mey                                         | vcut konum kartıdır                                          | 2.4.2 Çıkış Düğmesi Devre Dışı Kurulumu                                             |                                                                                                    |
| 1 1 4 Bes kisa ses karti                                        | zaten mevcut                                                 | Operasyon:Düzenle—>Giriş 142 Kuruluma Gir                                           |                                                                                                    |
| 1 2 LED Isik Göstergesi                                         |                                                              | Giriş 01 giriş Çıkış düğmesi geçerli                                                | 4) Persone                                                                                                    |
|                                                                 | udutan sensa yanmaya dayam adin                              | Giriş 00 giriş Çıkış Düğmesi Devre Dışı                                             | Persone                                                                                                    |
| Vesil:Operasyon gösterde                                        | nuktan sonra yanmaya devan edin.                             | 2.5 Kapı Mıknatısı Kurulumu                                                         | 4.1 Kart Ek                                                                                                    |
| reşii.Operasyon gösterg                                         | le işiği, operasyon başarısı nızlı yanıp sonen bir           | Kapı Mıknatısı Kurulumu: Kapı Mıknatısı Tipi Kurulumu, Kapı açma zaman aşımı süresi | Kart E                                                                                                    |
| zaman, işlem başarısız oluyor, 3 kez yavaş yanıp sör            | nüyor.                                                       | kurmak                                                                              | sürekli kart+şifr                                                                                                    |
| Turuncu:Durum göster                                            | ge ışıgı.                                                    | 2.5.1 Kapı Mıknatıs Tipi Kurulumu                                                   | sürekli şifre ekle                                                                                                    |
| 1 Beklemede                                                     |                                                              | Operasyon:Düzenle—>Giriş 151 Kuruluma Gir                                           | 4.1.1 5                                                                                                    |
| 2 GIRIŞ ŞITRESI                                                 | Fldş                                                         | Giriş 01 Normal Açık'a girin                                                        | 0                                                                                                    |
| 3 Düzenleme Modu                                                | Devam etmek                                                  | Giriş 00 Normal Kapalı'ya girin                                                     | Kart sürekli olarak                                                                                                    |
| 2. Kurulum İşlemi                                               |                                                              | 2.5.2 Kapı Açma Zaman Aşımı Süresi Kurulum İşlemi:                                  | 4.1.2                                                                                                    |
| 1) Düzenleme Moduna Girin                                       |                                                              | Düzenle—>Giriş 152 Kuruluma Girin İki sayı girin                                    |                                                                                                    |
| "*" tuşuna basın ve yönet                                       | ici şifresini girin (Varsayılan 000000'dır). Şifre           | (00'dan 99'a kadar), birim: ikinci                                                  | Kart—>"#" cıkısına                                                                                                    |
| doğruysa düzenleme moc                                          | duna girin veya ana arayüze dönün.                           | 2.6 Alarm Kurulumu                                                                  | 4.1.3 9                                                                                                    |
| 2) Temel Kurulum                                                |                                                              | Alarm Kurulumu: Alarm Tipi Kurulumu, 🦳 Alarm Eylem Gecikmesi, Alarm Rölesi          |                                                                                                    |
| Temel kurulum:Sistem başlatma, gı                               | üvenliği kapatma/etkinleştirme, kurcalama kurulumu,          | Cıktı.                                                                              | Kart—>Sifrevi Gi                                                                                                    |
| çıkış butonu kurulumu, kapı mıknatısı kurulumu, alarm kurulumu. |                                                              | 2.6.1 Alarm Tipi Kurulumu                                                           | ۲۵۱۲ - ۲۰۵۲ ماری الارتان الارتان الارتان الارتان الارتان الارتان الارتان الارتان الارتان الارتان الارتان الارت<br>مراجع الارتان الارتان الارتان الارتان الارتان الارتان الارتان الارتان الارتان الارتان الارتان الارتان الارتان ا |
| 2.1 Sistem Başlatma                                             |                                                              | Operasyon:Düzenle—>Giris 161 Kuruluma                                               |                                                                                                    |
| Sistemin başlatılması ci                                        | hazın tüm kurulumlarını, kayıt bilgilerini ve                | Girin Giris 01 girin Normal Acık                                                    | > Sifrovi Cirin                                                                                                    |
| orijinaline kaydeder.                                           |                                                              | Giris 00 Normal Kapatma'ya girin                                                    | - şineyi dirin<br>1 1 5 (                                                                                                    |
| Operasyon:Düzenleme Moo                                         | du—>Giriş 11                                                 | 2.6.2 Alarm Evlemi Gecikme Kurulumu                                                 | 4.1.5 3                                                                                                    |
| Sistem başlatma süresi yak                                      | laşık 30 saniyedir, başlatma durumu sırasında cihaz          | Operasvon:Düzenle—>Giris 162 Kuruluma                                               |                                                                                                    |
| Başarılı olduğunda her 0,5 saniyede bir bip sesi                | duyulur, uzun bir uyarı sesi duyulur ve üst menüye dönülür.  | Girin İki sayı girin (00 ila 99), birim: saniye                                     | Şitre—>Şitreyi Te                                                                                                    |
| 2.2 Güvenliği Kapatma/Etkinleştirme                             |                                                              | 2.6.3 Alarm Rölesi Cıkıs Kurulum İslemi:Düzenle                                     | 4.1.6                                                                                                    |
| Operasyon:Düzenle—>Giriş                                        | ş 121 Güvenliği Etkinleştir'e girin.                         | —>Giris 163 Kuruluma Gir                                                            |                                                                                                    |
| Düzenle—                                                        | >Giriş 122 girin Güvenliği Kapat                             | Giris 1 Röle 1 cıkısı                                                               | Şîfre—>Şîfreyî Te                                                                                                    |
| 2.3 Dış Müdahale Kurulumu:                                      |                                                              | Giris 2 Röle 2 cıkısı                                                               | 4.2 Karti Si                                                                                                    |
| Operasyon:Düzenle—>13 D                                         | ış Müdahale Ayarına Girin                                    | Giriş 3 Röle 1 ve 2 çıkısı Cıkıs                                                    | 4.2.1                                                                                                    |
| Giriş 00                                                        | Sabotajı İptal Et                                            | Giris 4 Yok                                                                         |                                                                                                    |
| Giriş 01                                                        | Sabotajı Başlat                                              | 3) Erişim Modu Kurulumu                                                             | kart—>Otomatik                                                                                                    |
|                                                                 |                                                              | Erişim Modu Kurulumu: Kapı Açma Gecikmesi, Kapı Açma Modu                           | 4.2.2 1                                                                                                    |
|                                                                 |                                                              |                                                                                     |                                                                                                    |

Operasyon:Düzenle—>Giriş 38—>Tüm Kartları Sil—>Otomatik olarak çık 5) Şifre Yönetimi

Şifre Yönetimi: Yönetici Şifresi, Tehdit kodu

5.1 Yönetici Şifresi Kurulumu

Operasyon:Düzenle—>41'i girin—> Yeni şifreyi girin—>Yeni şifreyi tekrar girin şifre—>Otomatik Olarak Çık

5.2 Tehdit Kodu Kurulumu

Operasyon:Düzenle—>42 Gir—>Yeni kodu gir—>Yeni kodu tekrar gir

kodu—>Otomatik Olarak Çık

## 2. Önemli Bildirimler

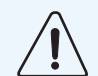

Kullanıcı aşağıdaki maddelere uymadığı takdirde sistem iyi çalışmayabilir, hatta bazı hasarlara yol açabilir.

2.1. Bileşenler veya denetleyici açıkken her türlü bağlantı ve işlem yasaktır.

2.2. Lütfen sistemi bu kılavuzda açıklanan talimatlara göre bağlayın.

2.3. IP adresi tekrarlanmamalıdır. PC'de iki ağ kartı varsa lütfen birini yasaklayın.

2.4. Lütfen belirtilen güç kaynağını kullanın.

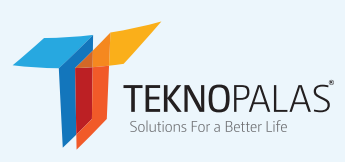

na Gecikmesi syon:Düzenle—>Giriş 21 Kuruluma ki sayı girin (00 ila 99), birim: saniye < Modu Kurulumu asyon:Düzenle—>Giriş 221 Kartla Aç Giriş 222 Kart+Şifre Giriş 223 Şifre Giriş 224 Kart veya Şifre el Yönetimi el Yönetimi: Kart Ekle, Kartı Sil le kle: Sürekli kart ekleme, tek kart ekleme, re, tek kart+şifre ekle, tek şifre ekle, eyin. Sürekli Kart Ekleme perasyon:Düzenle—>31 Gir—> 4 haneli başlangıç kodunu girin—>Oku —>"#" çıkışına basın Tek Kart Ekleme Operasyon:Düzenle—>32 Gir—> 4 haneli kodu gir—>Oku a basın Sürekli Kart+Şifre Ekleme Operasyon:Düzenle—>33 Gir—> 4 haneli başlangıç kodunu girin—>Oku rin—>Şifreyi Tekrar Girin—>... —>"#" tuşuna basın çıkış Tek Kart+Şifre Ekle Operasyon:Düzenle—>34 Girişi—> 4 haneli kodu girin—>Kartı Oku— >Şifreyi Tekrar Girin—>"#" çıkışına basın Sürekli Şifre Ekleme Operasyon:Düzenle—>Giriş 35—>4 haneli başlangıç kodunu girin—>Giriş ekrar Girin—>...—> "#" tuşuna basın çıkış Tek Şifre Ekleme Operasyon:Düzenle—>Giriş 36—>4 haneli kodu girin—>Giriş ekrar Girin—>"#" tuşuna basın çıkış Kartı 4 haneli kodla silin veya kartı okuyun:Düzenle—>37 Gir—> 4 haneli kodu girin veya okuyun

olarak çık

Tüm Kartları Sil